## Manual 123, LP1522, Punto de Acceso/Router Banda Ancha, Control de acceso por medio de MAC Address en Modo punto de acceso.

LP1522\_M123\_SPH02W

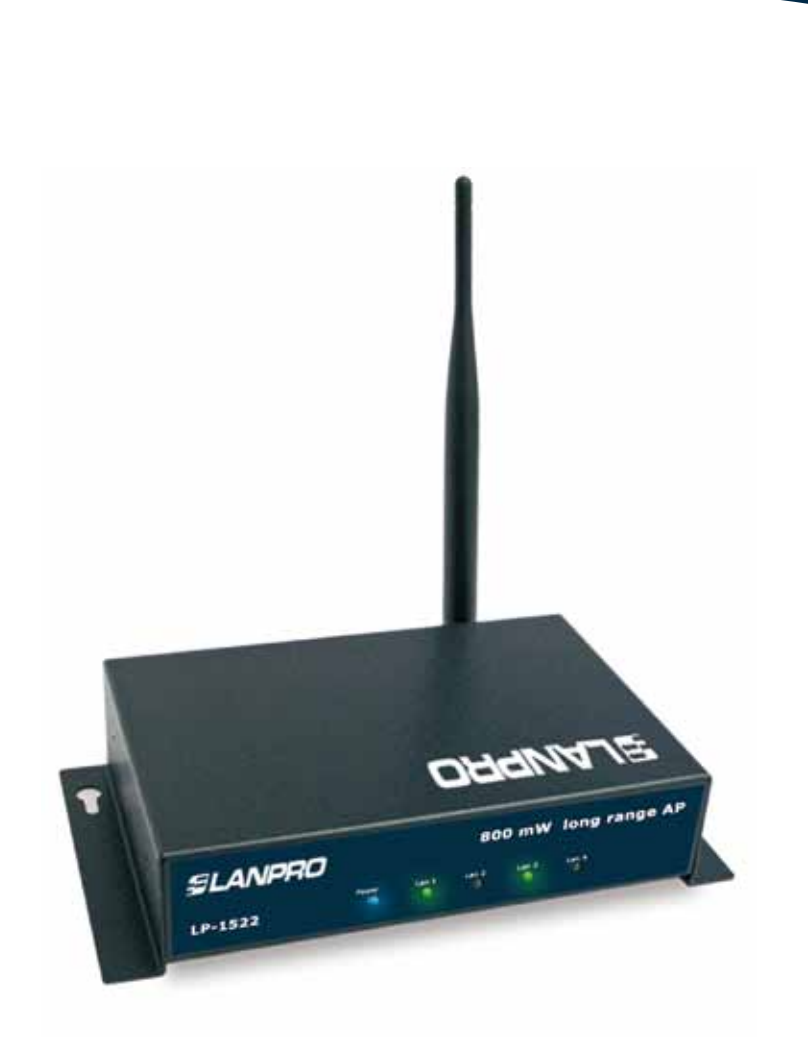

Manual 123, LP1522, Punto de Acceso/Router Banda Ancha, Control de acceso por medio de MAC Address en modo punto de acceso.

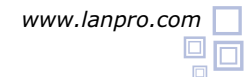

Para efectuar el Control de acceso mediante MAC Address, deberá inicialmente ejecutar el 123 de modo AP o el 123 de Modo PTP-MTP +AP.

Una vez efectuada la configuración en alguno de los modos antes mencionados, podrá establecer el control de los clientes que se conecten a él. Usted tendrá 2 maneras de establecer el control de acceso, uno mediante control de MAC Address (recomendado y limitado hasta 20 Clientes) y el otro mediante autenticación 802.1x WPA Radius, para el cual deberá referirse al 123 correspondiente.

Para el control de acceso mediante MAC Address podrá establecer 2 parámetros, uno para permitir acceso a los Mac Address registrados o para restringir el acceso a los MAC Address registrados. En este 123 se configurarán los MAC Address a los cuales se permitirá conectarse.

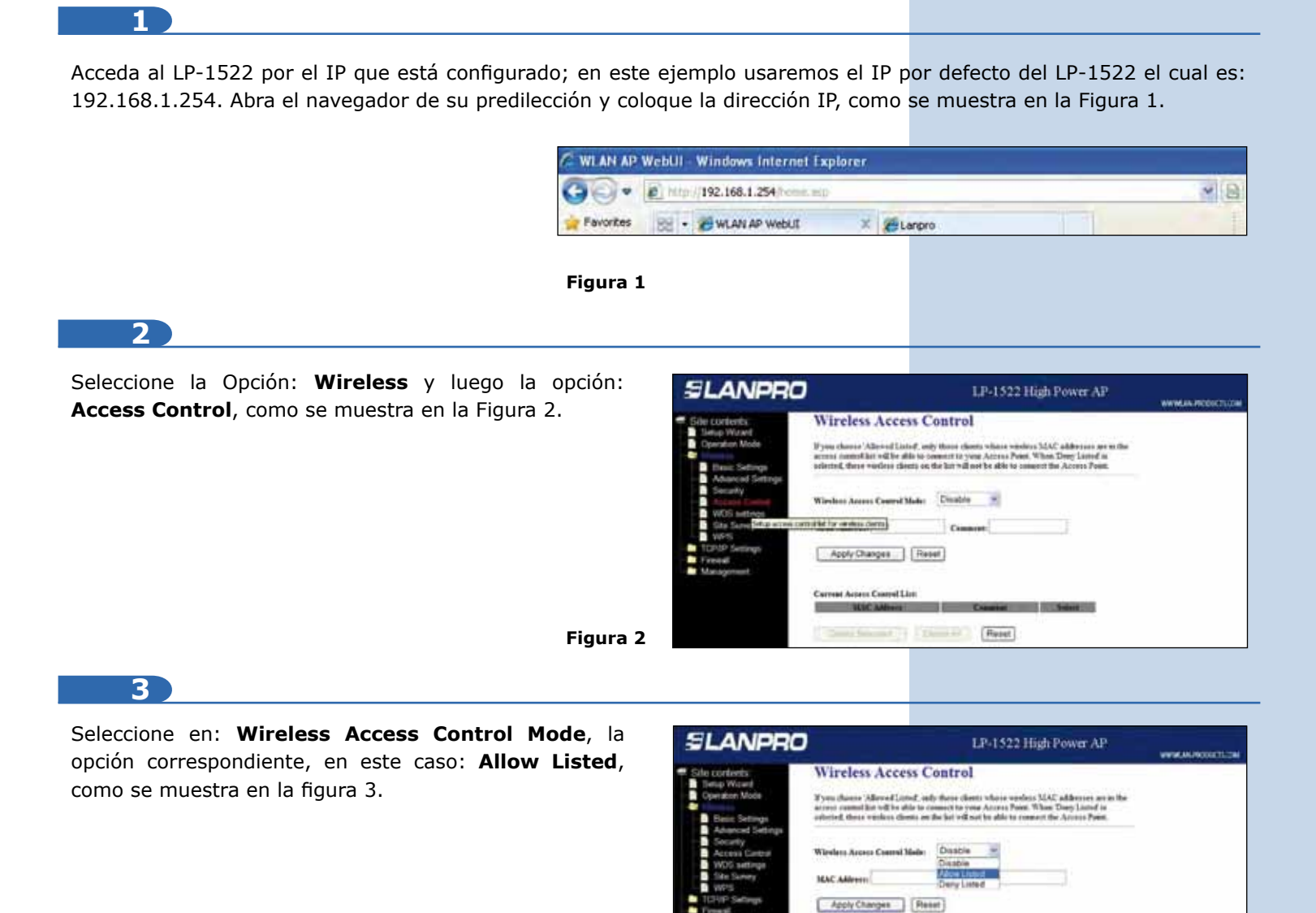

Figura 3

Recomendamos preparar una lista de MAC Address de los equipos a los cuales le dará acceso a este AP. Es importante mencionar que una vez habilitada esta opción, solo podrán conectarse los MAC Address que estén en esta lista; verifique bien los MAC Address que va a registrar.

et Aerens Control Lin

Rent Part

|  | - |
|--|---|
|  |   |
|  |   |
|  |   |
|  |   |
|  | - |
|  |   |
|  |   |

En la casilla: MAC Address coloque la dirección MAC de la tarjeta inalámbrica que se va a conectar y en la casilla: **Comment** agregue una pequeña descripción del equipo Cliente por ejemplo PC1, como se muestra en la figura 4.

| SLANPRO                                                                                                    | LP-1522 High Power AP                                                                                                    | WWW.AN PRODUCTLOD |
|----------------------------------------------------------------------------------------------------|----------------------------------------------------------------------------------------------------|-------------------|
| Gae conforts     Defug Wand     Defug Wand     Defug Wand     Defug Wand     Defug Wand     Defug Wand     Defug Wand     Defug Wand     Defug Wand     Defug Wand     Defug Wand     Defug Wand     TopPay Settings     TopPay Settings     TopPay Setting     TopPay Setting     Top | Wireless Access Control         Xiyon down's Mercel Land, only these down's visce works's SAC addresses as as the sense of the year of the sense of the year of the year of the year of the yea |                   |

Figura 4

## 5

Proceda a seleccionar: Apply Changes, espere el mensaje de confirmación y seleccione: **OK** (ver Figura 5), el equipo se reiniciará. Espere aproximadamente 20 segundos para accederlo nuevamente; repita los pasos 4 y 5 para agregar cada MAC Address.

| SLANPRO                                                                                                    |                              | LP-1522 High Power AP | WHEN PRODUCTION |
|----------------------------------------------------------------------------------------------------|------------------------------|-----------------------|-----------------|
| Sale cardonts.<br>Inney Water<br>Operation Mode<br>Advanced Settings<br>Advanced Settings<br>Advanced Settings<br>Macanes Cantral<br>WOS Settings<br>Site Survey<br>WOS<br>TOPIP Settings<br>Freeval<br>Management | Change setting successfully: |                       |                 |

Figura 5

Figura 6

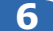

En caso de guerer modificar algún MAC Address de la lista de acceso, deberá eliminarlo, seleccionando la casilla del MAC Address correspondiente y seleccionar: Delete **Selected**, como se muestra en la Figura 6.

| SLANPRO                                                                               | LP-1522 High Power AP                                                                                                    | WWW.co.PODICTLCOM |
|---------------------------------------------------------------------------------------|----------------------------------------------------------------------------------------------------|-------------------|
| Site contents:<br>Detap Waard<br>Connection Minde<br>Billings                         | Wireless Access Control<br>Type there Alexed Listed, only these there where welles MAC allocate are in the<br>antern sound for the three sounds to you Acress Poor. Thes Deep Land is<br>advect, for evolve doors on the let will not be able to concert the Acress Poor. |                   |
| Becurity     Access Castesi     WOS sattage     Site Survey     WYS     TOPAP Sattage | Window Arress Count Make Allow Listed                                                                                                    |                   |
| <ul> <li>Freest</li> <li>Manaperent</li> </ul>                                        | Carrent Anien Cannel Line Matt Aniene Cannel Line Matt Aniene Cannel Line Conserved Anie Cannel Cannel                                                                                                    |                   |
|                                                                                       | R2112054-88 PC3 2                                                                                                    |                   |

Nota: Es importante mencionar que en el manual 123 de modo AP, usted debió haber configurado la seguridad de su conexión inalámbrica, la cual, será aún un requisito adicional de los clientes que se conecten a este AP.

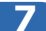

Proceda a Cambiar la Clave de administración de su equipo, para esto seleccione: Management, luego: Password; coloque el nombre de usuario que es admin, y coloque la nueva clave en: New Password y el Confirmed Password, seleccione: Apply changes, para poder volver a acceder al equipo deberá colocar estos datos una vez que se lo pida. Ver Figura 7.

| SLANPRO                                                                                                    | LP-1522 High Power AP.                                                                                                    | ******* |
|----------------------------------------------------------------------------------------------------|----------------------------------------------------------------------------------------------------|---------|
| Soler contents<br>Densitive Mode<br>Weekes<br>TOW's Settings<br>TOW's Settings<br>Solutions<br>COMS<br>Townell<br>Solutions<br>COMS<br>Townell<br>Comis of Setting<br>Densit of Setting<br>Log<br>Log<br>Log<br>States Solutions<br>Comis of Setting<br>Log<br>Soler Comis Setting<br>Log<br>Soler Comis Setting<br>Log<br>Soler Comis Setting<br>Log<br>Soler Comis Setting<br>Log<br>Soler Comis Setting<br>Comis of Setting<br>Soler Comis Setting<br>Soler Comis Setting<br>Soler | Password Setup The pape is used to set the access the set series of Access Peers Repty use seen set password will deadle the presenter.  Liver Name See Present Confirmed Prevent Repty Champes Reset |         |

Figura 7